# Speed 11S ORIGINALITY DESIGN SMART - AND BEAUTIFUL

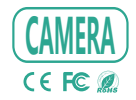

# MANUALE

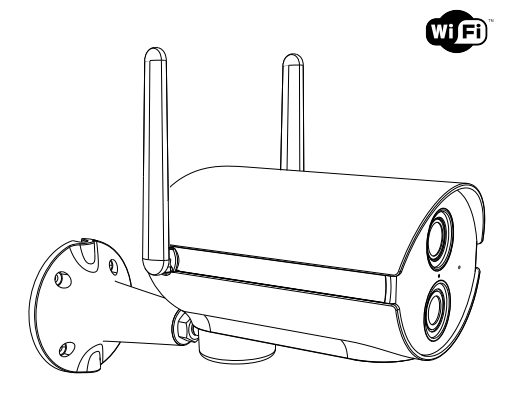

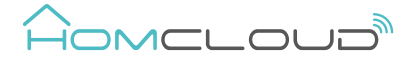

Controlla che tutti i componenti siano presenti nella scatola.

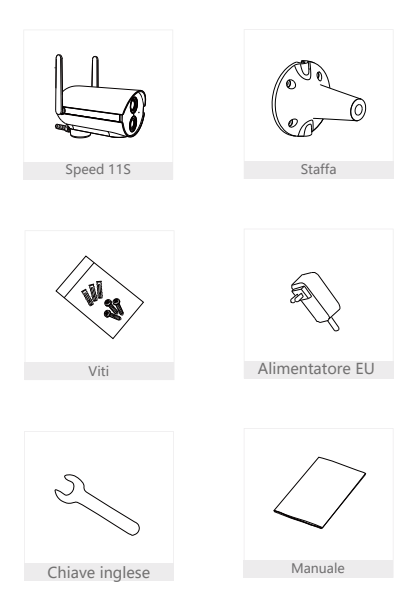

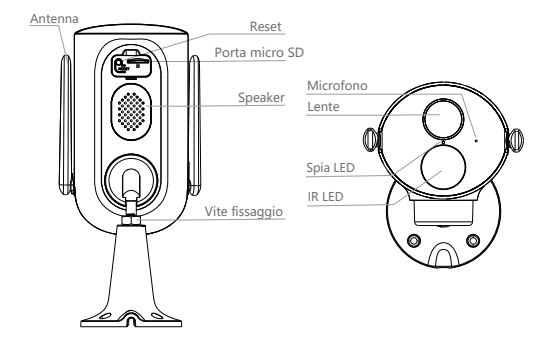

| Alimentazione | DC 12V/1A                                                   |  |  |  |  |
|---------------|-------------------------------------------------------------|--|--|--|--|
| Microfono     | Parla in tempo reale grazie al microfono incorporato        |  |  |  |  |
| Spia Led      | pia Led • Rosso fisso: Malfunzionamento                     |  |  |  |  |
| •             | Rosso lampeggiante: -aspettando configurazione (lento)      |  |  |  |  |
|               | -in configurazione (veloce)                                 |  |  |  |  |
| •             | Blu fisso: Funzionamento corretto                           |  |  |  |  |
| SD card slot  | Supporta memoria Micro SD (Max.128G)                        |  |  |  |  |
| Reset         | Tieni premuto pulsante Reset per almeno 5 sec per resettare |  |  |  |  |
|               | la telecamera                                               |  |  |  |  |

# Installazione

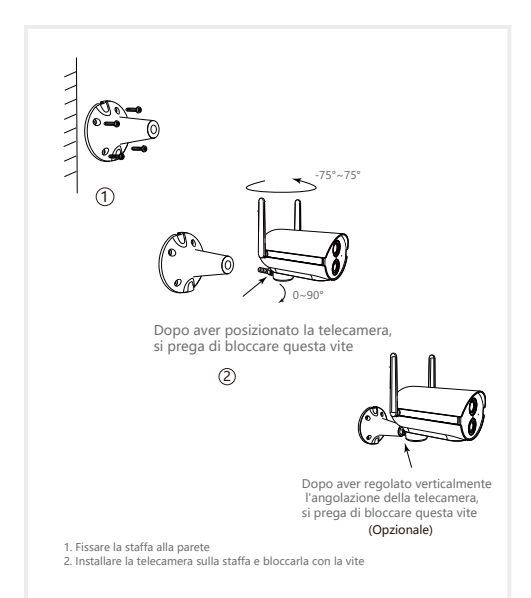

# Scarica I' App e Registrati

Homcloud è disponibile sia per sistemi operativi iOS che Android.

 a. Scarica l' AppHomcloud dall' App Store o Google Play o scansiona il codice QR qui sotto.

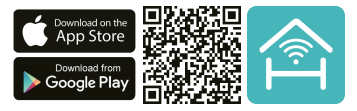

- b. Lancia l' App ed effettua la registrazione scegliendo il prefisso telefonico dello stato di appartenenza e il numero di cellulare/email.
- c. Dopo pochi minuti riceverai il codice di verifica tramite email/sms. Inseriscilo dove richiesto insieme a una password.(deve contenere tra 6 e 20 numero o lettere)

# Connessione wi-fi

Questo dispositivo supporta solo router a banda di frequenza a 2,4 GHz, non supporta Router a banda di frequenza a 5 GHz. Impostare i parametri corretti prima della configurazione WiFI. Password WiFI non devono includere caratteri speciali come ~1 @ # \$% \* (). Durante la configurazione il dispositivo WiFI e telefono cellulare devono essere il pi ù vicino possibile al router (questo velocizzer à la configurazione).

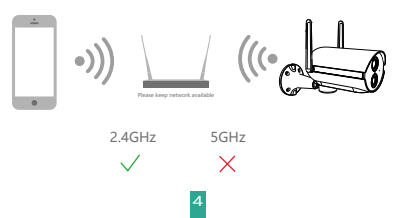

0

Apri l'app Homcloud, fai clic su "Profilo" >> "Gestione della casa" >> "Crea una casa" e puoi personalizzare il nome della casa e le relative impostazioni/stanze (opzionale).

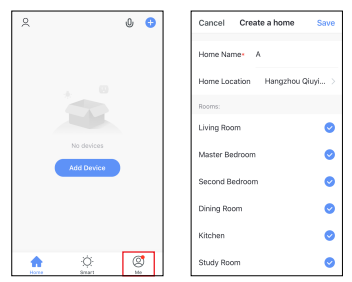

Fare clic su "Aggiungi dispositivo" o "+", quindi selezionare "Speed 11S Security cam" o qualsiasi altra icona "Smart Camera" per configurare la telecamera sull'App Homcloud.

| Home ~                                      | 0 😳                     | <                     | Add Manually        | Auto Sc              | Ξ               |
|---------------------------------------------|-------------------------|-----------------------|---------------------|----------------------|-----------------|
| Cloudy                                      |                         | Electrician           | Video               | Surveilland          |                 |
| 19 °C Good<br>Outdoor Temper Outdoor 74/2.5 | Good<br>Outline Air Que | Lighting              |                     |                      |                 |
| All Devices Living Room                     | Master •••              | Large<br>Home Ap      | »                   | mart Lock -          | -               |
|                                             |                         | Seul<br>Horse Ap.,    | Lock<br>(sol Pt)    | Lack<br>Digitered    | Lack<br>(NA)    |
|                                             |                         | Kitchen<br>Appliances | ÷                   |                      |                 |
|                                             |                         | Security<br>& Sensors | 18-47               | đini Lock —          |                 |
| No devices                                  | _                       | Exercise<br>& Health  | •                   | 0                    |                 |
| Add Device                                  |                         | Video                 | Accession (<br>BLE) | Debhet Lack<br>(RLR) | Padeck<br>(BLE) |
|                                             | Ø.                      | Sarvella              | Ω                   |                      |                 |

Collega la telecamera all'alimentazione elettrica. La spia led diventa rossa e 3 inizia a lampeqgiare velocemente (se così non fosse, tieni premuto tasto Reset per almeno 5 sec fino l'emissione di un segnale acustico. Subito dopo la spia led diventa rossa e inizia a lampeggiare velocemente).

Fai clic su "Avanti/Next" confermando il lampeggio veloce poi inserisci i dati della tua linea WiFi, seleziona "Avanti/Next"e segui le istruzioni da App.

Fare clic su

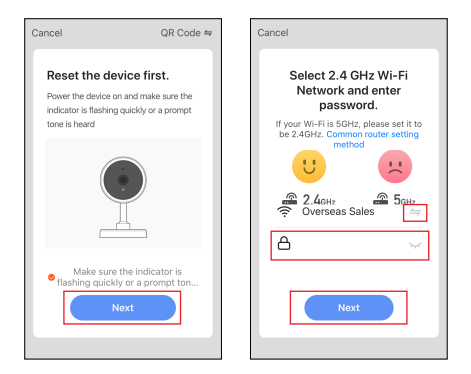

Nota:

- 1) La fotocamera supporta solo la rete WiFi a 2,4 GHz.
- 2) La password del router non deve superare i 24 caratteri.

4

In questa interfaccia, posiziona lo smartphone con il codice QR visualizzato in modo chela terlecamera lo possa leggere.

Tienilo a 15-20cm di distanza e inclinalo leggermente se necessario.

Quando la telecamera emette un bip sonoro "dong dong dong" la configurazione è inziata. Attendi 30-40 sec e segui le istruzioni su App.

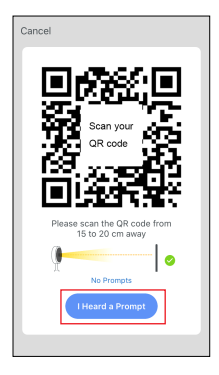

Durante la configurazione, assicurati che il router, il cellulare e la telecamera sono il più vicino possibile tra loro. Quando la fotocamera è stata aggiunta correttamente sull'App, fai clic su "I" per modificare nome dispositivo o stanza dove è posizionato.

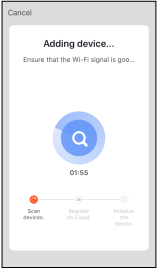

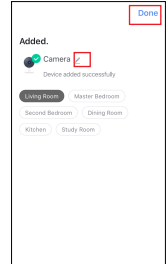

### Icone

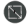

Ingrandisca tutto schermo l' immagine.

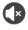

Attiva I' audio in ricezione.

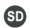

Passa a risoluzione Full HD (SD sta per Risoluz. Standard).

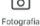

Scatta una fotografia (sar à salvata su smartphone).

Fotografi

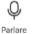

Attiva microfono smartphone e parla attraverso la telecamera.

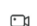

Registra uno spezzone di video (sar à salvato su smartphone).

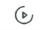

Riproduci video registrato su SD card.

Riproduzione

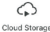

Accedi alle registrazioni su cloud (servizio extra).

Selezionado l'icona della matita in alto a destra " [], puoi entrare dentro alle impostazioni del dispositivo.

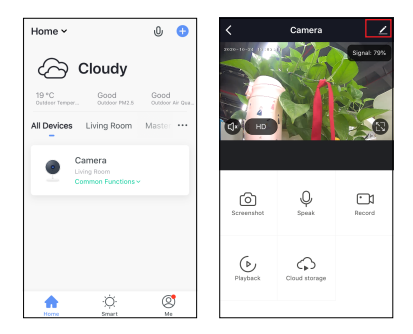

### Specifiche

- Homcloud code: ME-WCS11SPT
- Model No: Speed 11S
- Alimentazione: DC 12V1A
- Risoluzione: 2Mp, 1920(H)\*1080(V)
- IR Distanza: 10m
- Angolo di rotazione via smartphone:
   -75° /+75° orizzontale.
- Angolo rotazione manuale verticale: 90°
- Grado protezione: IP65
- Temp. funzionam,: -20° C 50° C
- Angolo di visuale: 110°
- Dimensione: 180x75x100mm
- Distanza max rilevazione movimento:9m
- Lente: 4mm, 110°

### Wi-Fi standard

- Wifi standard: 2.4G ~ 2.4835 GHz wifi (IEEE802.11b/g/n)
- Frequenza canale: Supporta 20/40MHz
- Sicurezza Wifi :WPA-PSK/WPA2-PSK
- Potenza trasm. max : <13 dbm</li>
- Protocollo di comunicazione: HTTP,DHCP,DNS,RTSP,TCP/IP

# Funzioni principali

# Rotazione Pan/Tilt

Puoi ruotare la telecamera orizzontalmente dall'App sul tuo smartphone, e regolare manualmente l'angolo verticale, in modo da ottenere una visione ampia.

### Controllo Remoto

Controlla sul tuo smartphone le immagini in tempo reale, ovunque tu sia.

# Video flip – Rotazione schermo

Capovolgi le immagini della telecamera in verticale in qualsiasi momento per la massima flessibilità.

#### Rilevazione movimento

Quando la telecamera rileva qualche movimento, invia una notifica i n tempo reale sul tuo smartphone.

#### Registra

Usando la scheda SD o il Servizio di salvataggio dati Cloud potrai registrare e salvare ogni momento che desideri.

#### Visione diurna e notturna automatica

Cambia da visione diurna a notturna automaticamente senza interruzioni.

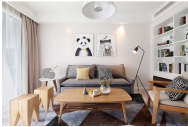

Daytime

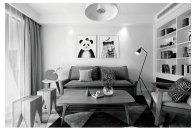

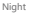

# Controllo vocale Google & Alexa

Se desideri collegare l'app Homcloud all' App di Google Home o Amazon Alexa è necessario selzionare l'app 'Smart Life' tra l'elenco di partners di Google Home-Amazon Alexa.

NON SERVE SCARICARE L' APP SMART LIFE.

Per ulteriori informazioni, visitare www.homcloud.com/config.

Google Home (serve un dispositivo con schermo, Chromecast o Google Nest)

Nota: prima di collegare l' app Homcloud all' app di Google Home dovrai aver precedentemente creato un account Google.

- 1. Seleziona "Menu" e poi "Controllo casa Home control".
- Nella schermata "Controllo casa –Home control", seleziona l'icona "+" nella parte in alto a destra.
- 3. Apparir à una lista di partners. Scegli l' App Smart Life.

| = 0                                                             | ← Hame control                                                 | 1                                                   | Add devices                         | 9, 3 |
|-----------------------------------------------------------------|----------------------------------------------------------------|-----------------------------------------------------|-------------------------------------|------|
| Welcome home                                                    | 069035                                                         | ROOME                                               | Addrew                              |      |
|                                                                 | Sectors.                                                       |                                                     | Abole Smart Home                    |      |
| θ resonates 1                                                   | 800000                                                         |                                                     | 627 Pulse Smathlane                 |      |
| Link to your account                                            | Analable on Google Home, An<br>wetches, Fills, Chromebasies, a | isolitilar phones and selling,<br>ad Smart Displaya | Aducement Home                      |      |
| LINE ADDOUNT                                                    |                                                                |                                                     | EE ALCONOM                          |      |
| 🐈 toogia kunimet 🔰                                              |                                                                |                                                     | Arlauth                             |      |
| Choose your default music                                       |                                                                |                                                     | ANNEE Smart                         |      |
| service U                                                       |                                                                |                                                     | ANNUOD REC                          |      |
| favorite music, Elf always use your preferred<br>music service. |                                                                |                                                     | APOWER Sewell Home                  |      |
| SETTINGS LEARNINGRE                                             |                                                                |                                                     | Santan -                            |      |
| Correct 1                                                       |                                                                |                                                     | i                                   |      |
|                                                                 |                                                                |                                                     | <ul> <li>au HOME Service</li> </ul> |      |
| 0 <u>0</u>                                                      |                                                                | •                                                   | E Aspat Norme                       |      |

- Accedi al tuo account Homcloud con le tue credenziali se non sei gi à loggato.
- Clicca su "Fatto" e successivamente vedrai una lista di comandi disponibili.
- Una volta gli account sono collegati con successo, vedrai nella schermata principale i dispositivi che puoi controllare vocalmente attrraverso Google Home Assistant.

|                                                                       | ÷ | Assign rooms                   | 00%6 | ÷      | Home control                                           | 1                                                |
|-----------------------------------------------------------------------|---|--------------------------------|------|--------|--------------------------------------------------------|--------------------------------------------------|
| [NM V]                                                                | ÷ | A21<br>Top to assign norm      | /    | _      | DEVICES                                                | ROOMS                                            |
| ۵                                                                     | 1 | AC2<br>Top to assign norm      | /    |        | 19<br>No correctioned                                  |                                                  |
|                                                                       | 1 | Header<br>Top to annigo recent | /    |        | lie on Desigle Herne, And<br>es, Tirs, Chromebooks, an | vid 6.2+ phones and tablets,<br>c Smart Displays |
| Present -                                                             | Ŷ | Light.<br>Top to analyse norm  | /    | Search | ter Nome                                               |                                                  |
| Type por parametering                                                 | ۰ | Plag<br>Top to assign room     | /    | ÷      | ACI<br>No successigned                                 |                                                  |
| Top/Tennel (Millips                                                   |   |                                |      | ÷      | AC2<br>No-normanigned                                  |                                                  |
|                                                                       |   |                                |      | ÷      | Heather<br>No more assigned                            |                                                  |
|                                                                       |   |                                |      | Ŷ      | Light<br>No-servicesigned                              |                                                  |
| Please watchr 30miles after creating your<br>Age account before times |   |                                |      | ۰      | Plug<br>No-son assigned                                | 0                                                |

# Controllo Chromecast

- Image: Control of the control of the control of t
- Clicca su "Controllo casa Home Control" nel men ù principale, poi clicca su "+"

2. Seleziona "Smart Life" nella lista dei partners disponibili.

L' utente verr à automaticamente reindirizzato sull' account di Homcloud, inserisci le credenziali e clicca su "Connetti Account-Link Now".

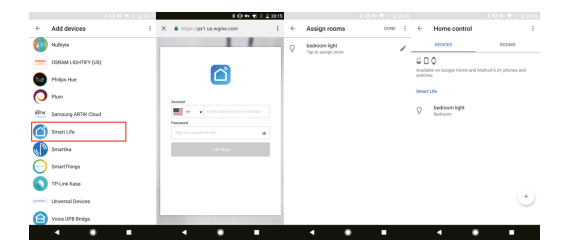

Ora pui vedere le immagini in tempo reale della webcam sul tuo display collegato a Google Chromecast. Controllo con Alexa (Echo show o comunque un dispositivo Amazon con schermo)

Nota: prima di collegare l' app Homcloud all' app di Alexa dovrai aver precedentemente creato un account con Amazon Alexa.

- 1. Seleziona "Menu" and successivamente "Skill".
- 2. Selziona I' App Smart Life e rendila attiva (enable)

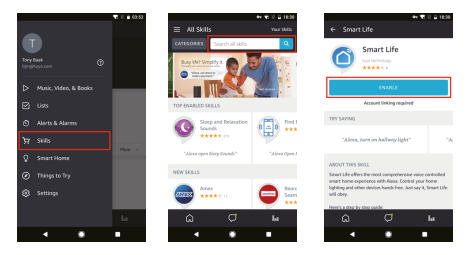

- 3. Entra nel tuo account Homcloud inserendo le tue credenziali.
- 4. Seleziona "Trova dispositivo" e l' App inizier à la ricerca.
- Se il collegamento ha successo, vedrai la lista di dispositivi controllabili vocalmente.

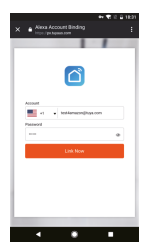

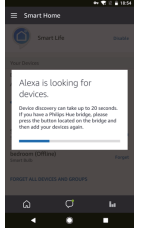

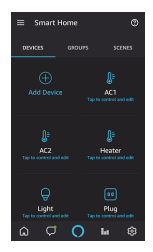

- D: Perch è non riesco a configurare il dispositivo wi-fi?
- R: I dispositivi Homoloud supportano solo router WiFi da 2,4 GHz, assicurati di stare utilizzando la frequenza giusta e riconferma nuovamente la password WiFi.
- D: Tentativo di configurazione fallito pi ù di 2 volte.
- R: Ripristina/Resetta il dispositivo prima di riprovare nuovamente.

D: Il dispositivo non carica correttamente l'immagine. R: Controlla la linea Wi–Fi avvicinado il dispositivo al router. Se migliora il problema potrebbe essere un segnale wi–fi non abbastanza potente.

- D: Come riconfigurare il dispositivo su un altro router o linea wi-fi?
- R: Ripristina il dispositivo alle impostazioni di fabbrica con il Pin Ripristino/Reset o in alcuni casi cliccanddo su "Rimuovi Dispositivo"
  - all' interno del men ù del dispositivo all' interno dell' app.
- D: Perch é non riesco a ricevere le notifiche con l'app sul mio cellulare?
- R: Controlla le impostazioni di notifica all' interno dell' App in "impostazioni" e successivamebte all' interno del telefono smartphone che si sta utilizzando.
- D: Perch è il dispositivo non riconosce la Scheda SD di memoria?
- R: Innserisci la Scheda D solo dopo aver acceso il dispositivo. Controlla che sia in formato FAT32.

# DICHIARAZIONE DI CONFORMITA'

Con la presente, Life365 Italy S.p.A., dichiara che questo dispositivo wireless è conforme ai requisiti essenziali e ad altre disposizioni correlate della direttiva 2014/53/UE del Parlamento Europeo e del Consiglio. La dichiarazione pu ò essere consultata presso il sito web www.homcloud.com/doc.

"Homcloud" è un marchio registrato di Life365 Italy S.p.A.

Imported by: Life365 Italy S.p.A. – European General Agency Viale Roma 49/a, 47122 Forli, Italy – Made in China

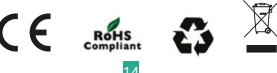